🔚 このページを印刷する

管理番号:NEXT06302 つながる家族

**Q** 「つながる家族アプリ」にお知らせを公開したい。

▲ [お知らせ一覧] 画面からお知らせを新規作成し、公開操作を行います。

参考

「お知らせ」機能について

・ガイド

ご家族にお便りやイベントの連絡などのお知らせを公開できます。特定の利用者、または全員に同じお知らせを共有できます。

## **1** [お知らせ] ①をクリックし、 [新規作成] ②をクリックします。

|                                      | つながる                            | 5 家族 🛛 🏝 🖓 新用者 🛛 🗾 事業 🥻       | 所 🥍 お | 知らせ 📄 請求         |                 | 入所ほ          | のぼの ▼ 🛛 🙁 つなた    | がる家族 管理   |            |
|--------------------------------------|---------------------------------|-------------------------------|-------|------------------|-----------------|--------------|------------------|-----------|------------|
| ら知ら                                  | らせ一覧                            |                               |       |                  |                 |              |                  |           |            |
| 张来轩     《終更新     2023/     S開状     》 | 新日時 <b>@3</b><br>/11/07(火)<br>R | お知らせ作<br>】 ~ 〔2024/02/07(水) 〕 | ‡名    | お知らせ             | 種別              | 対象           | <b>利用者</b><br>證択 |           |            |
|                                      | 公開                              | □ 公開待ち □ 公開中                  | □ 公開  | 終了 💿 す^          | べて ○ 通常の        | み 〇 利用       | 請求のみ             |           | Q検索        |
| 長示件数                                 | : 50 🔻                          | 1-3/3 < >                     |       | -                |                 |              | お知らせテンプレート・      | - 11      | ▶ 新規作□     |
|                                      | 種別                              | お知らせ件名                        | 公開状況  | 公開日時             | 対象利用者           | 閲覧状況         | 最終更新日時           | 履歴        | ファイル<br>閲覧 |
| <b>A</b> <sup>1</sup>                | 通常                              | 画像サンプル                        | 公開中   | 2024/02/07 12:00 | つながる 英…<br>他48名 | <u>0/49名</u> | 2024/02/07 12:00 | Ð         | D          |
|                                      | 通常                              | 〇月〇日(〇)〇〇イベントのご案内             | 公開中   | 2023/12/27 12:07 | つながる 英…<br>他30名 | <u>0/31名</u> | 2023/12/27 12:07 | 3         |            |
| Ø                                    | 通常                              | 面会受付予定表のご案内                   | 公開中   | 2023/12/25 15:54 | つながる あ…<br>他1名  | <u>0/2名</u>  | 2023/12/25 15:54 | Э         |            |
| 6                                    | ~~~~                            |                               |       | 1                | 1               |              |                  | 10<br>2/2 | 1          |

[お知らせ作成] が表示されます。

2 [種別] ①を選択し、 [公開予定日時] ②を入力します。

[種別] は事業所管理用の項目です。つながる家族アプリには公開されません。

入力した日時に「つながる家族アプリ」にお知らせが公開されます。初期値は、現在時刻を基準に30分後が設定されます。1分後~1年後まで指定できます。

# 3 [件名] ③や [内容] ④を入力し、対象利用者の [選択] ⑤をクリックします。

| ② ⑥ □ * つながる 家族                           | × +                             |                | - 0 X               |
|-------------------------------------------|---------------------------------|----------------|---------------------|
| ← C                                       | sunagaru-kazoku.jp/noticeList   |                | 🗇 💤 🗞 … 🎝           |
| 🙂 つながる家族                                  | 🎗 利用者 🦉 事業所 🌗 お知らせ 📄 請求         |                | ながる家族 管理者 ▼ ⑦       |
| お知らせ一覧                                    |                                 | ×              |                     |
| 検索条件                                      | 種別 🚳 💿 通常 🔵 利用請求                | テンプレート適用       |                     |
| <b>最終更新日時 ◎30</b><br>2023/11/07(火) ~ [30] | 公開予定日時<br>2024/02/07(水) 13:00 ① |                |                     |
| 公開状況<br>二 未公開<br>二 公開                     | 対象利用者 5 選択                      | 3              | Q. 検索               |
| 表示件数: 50 👻 1-                             | 件名 🕫                            |                | トー覧 🛨 新規作成          |
| 種別 お知い                                    |                                 |                | <ul> <li></li></ul> |
| ✓ 通常 画像☆                                  | 内容                              | 71 Ka- 4       | 50                  |
| 通常 0月0                                    |                                 | 7              | 5                   |
| 🥒 通常 面会秀                                  |                                 | 4              | 3                   |
|                                           | <u> </u>                        | キャンセル 下書き保存 公開 |                     |
| Copyright © 2023 NDSoftware co., Ltd      | J. All Rights Reserved.         |                |                     |

## [利用者選択] が表示されます。

### 参考

#### ファイルを添付する

お知らせと一緒にPDFファイルや画像を添付できます。スクロールバーを下げ、 [ファイル選択] ①からファイルを選択してください。 添付できるファイルの種類は「pdf、gif、png、jpeg、jpg」です。

| つながる 家族                  | × +                                    | —            |                    |       | -      | D      | × |
|--------------------------|----------------------------------------|--------------|--------------------|-------|--------|--------|---|
| ← C 🗇 https:             | //staff.tsunagaru-kazoku.jp/noticeList |              | A <sup>N</sup> ⊕ € | s (3  | €≣ ⊕   | ۲      |   |
| 🙂 つながる                   | 家族 🙁 利用者 🔢 事業所 🆕                       | ■お知らせ 📄 利用請求 | ₩ テスト事業所グループ 1     | € つなが | る家族 管理 | *?     | Â |
| お知らせ一覧                   |                                        | お知らせ作成       |                    | ×     |        |        |   |
| 検索条件                     | ファイル                                   |              |                    | Î     |        |        |   |
| 最終更新日時 👧                 |                                        | ファイル         |                    |       |        |        |   |
| 2022/12/10(土)            | ファイル選択                                 |              |                    |       |        |        |   |
| お知らせ件名                   | ファイル選択                                 |              |                    | . 1   |        |        |   |
| 公開状況                     | ファイル選択                                 |              |                    |       |        |        |   |
| □ 未公開                    | ファイル選択                                 |              |                    | . 1   |        |        | L |
|                          | ファイル選択                                 |              |                    |       | ٩      | 検索     |   |
| 表示件数: 50 🔻               | メモ(※利用者の画面には表示されません。)                  | )            |                    | _ 1   |        | 見作成    |   |
| 種別                       |                                        |              |                    |       | 履歴     | ファール閲! | 1 |
| ✔ 利用請求                   |                                        | キャンセ         | ル 下書き保存            | :開    | D      |        |   |
| Copyright © 2023 NDSoftw | are co., Ltd. All Rights Reserved.     |              |                    |       | 1      |        | • |

**4** 公開する利用者にチェック①を付け、 [選択] ②をクリックします。

### 参考

全員に同じお知らせを公開する

全利用者にチェックを付けて公開します。 [全選択] をクリックすると、全利用者にチェックが付きます。

|   | * วช                | がる家族       |                               | × +              |             |         |     |          |     |       |     |     |      | -    | D   | ×  |
|---|---------------------|------------|-------------------------------|------------------|-------------|---------|-----|----------|-----|-------|-----|-----|------|------|-----|----|
| ← | С                   | 🗇 ht       | tps:// <mark>staff.tsu</mark> | nagaru-kazoku.jp | /noticeList |         |     | P        | Aø  | € to  | S   | ß   | £≡   | œ    |     |    |
|   | 3                   | っなが        | る家族                           | 2 利用:            | 音 11 事業所    | お知らせ    | 利用調 | i求 🛛 テスト | 事業所 | 新グループ |     | つなカ | る家族  | 管理者  | •?  | li |
|   |                     |            |                               |                  |             | 利用者選択   | 8   |          |     |       |     |     |      |      | ×   |    |
|   | 2023/               | /03        | 月                             | 分の請求書・領          | 収書の情報を表示する  |         |     |          |     |       |     |     |      |      |     |    |
|   | 全通                  | 【択         | 利用者名                          |                  | 連携元システム     | 公開中の請求書 | 1   | 公開中の領収書  | 7   | カウントス | テータ | z   | 利用者の | の表示詞 | 定   |    |
|   | 全解                  | ¥除         | Q 検索                          |                  | <b>Q</b> 検索 |         | •   | •        |     | 本登録   |     | -   | 表示   |      | •   |    |
|   | t                   | $\bigcirc$ |                               |                  |             |         |     |          |     |       |     |     |      |      | -   |    |
|   |                     | $\sim$     | つながる                          | 綾子 女性            | ほのぽのNEXT    |         |     |          |     |       |     |     |      |      |     |    |
| L |                     | なし         |                               | なし               | 本登録         | 表示      |     |          |     |       |     |     |      |      | L   |    |
|   | <ul><li>✓</li></ul> |            | つながる                          | 三郎 男性            | ほのぽのNEXT    |         |     |          |     |       |     |     |      |      |     |    |
|   |                     | なし         |                               | なし               | 本登録         | 表示      |     |          |     |       |     |     |      |      |     | 2  |
|   | ✓                   |            | つながる                          | 次郎 男性            | ほのぽのNEXT    |         |     |          |     |       |     |     |      |      | - 0 | 2  |
|   |                     |            |                               |                  |             |         |     |          |     |       | 閉じる | 5   |      | 選択   |     | צ  |
|   |                     |            |                               |                  |             | -1      |     |          |     | lo.   |     |     |      |      |     |    |

[お知らせ作成] が表示されます。

## 5 【公開】 ①をクリックします。

指定した[公開予定日時]につながる家族アプリにお知らせが公開されます。

| ⑥      ⑥      ◆ つながる 家族     ○        | x × +                                                                                                    | - 0 X          |
|--------------------------------------|----------------------------------------------------------------------------------------------------|----------------|
| ← C 🗇 https://staff.t                | tsunagaru-kazoku,jp/noticeList 🖉 🗄 🖉 🗘 🛱 🛓                                                                                   | - se 🍫         |
| 🙂 つながる家族                             | ※ 利用者                                                                                                    | 理者▼ ⑦          |
| お知らせ一覧                               | お知らせ作成         ×                                                                                                    |                |
| 検索条件                                 | 種別 ◎ 通常 ○ 利用請求                                                                                                    |                |
| 最終更新日時 🚳<br>2023/11/07(火) ~ [:       | 公開予定日時<br>2024/02/07(水) 13:00 ①                                                                                              |                |
| 公開状況<br>□ 未公開 □ 公<br>表示件数: 50 ▼ 1-   | 対象利用者 ፩到<br>選択 つながる 愛希, つながる 愛実, つながる あか, つながる あかね, つながる あき, つながる 秋<br>人, つながる 瑛, つながる あさひ, つながる あずき, つながる 梓 他39名 ❤<br>件名 ፩到 | Q 検索<br>➡ 新規作成 |
| 種別 お知                                | (C月〇日(〇)〇〇イベントのご案内 履歴                                                                                                    | ファイル<br>閲覧     |
| ✓ 通常 画像☆                             | * 内容@@ ブレビュー 0 <b>う</b>                                                                                                    | D              |
| 通常 0月C                               | この度、ご家族様にご参加いただける、〇〇イベントを開催する運びとなりました。                                                                                       |                |
| 🥒 通常 面会多                             | ぜひご来場いただきますようよろしくお願いいたします。 4 う                                                                                               |                |
|                                      |                                                                                                    |                |
|                                      | キャンセル 下費き保存 公開                                                                                                    |                |
| Copyright © 2023 NDSoftware co., Lte | td. All Rights Reserved.                                                                                                    |                |

#### 通知メールについて

お知らせの公開が完了すると、ご家族のメールアドレスに通知メールが自動配信されます。通知メールの自動配信の停止はできません。 なお、件名、内容は事業所グループごとに変更できます。 詳しくは、Q&A「「つながる家族」からご家族に配信される通知メールの件名や内容を変更したい。」を参照してください。

- 送信先メールアドレス 本登録で登録いただいたご家族のメールアドレス
   送信元メールアドレス tsunagaru-kazoku@ndsoft.co.jp
   件名(初期値) つながる家族お知らせ情報を更新いたしました。
   内容(初期値) お知らせ情報を更新いたしました。 詳細はつながる家族アプリのお知らせ画面にてご確認ください。
  - このメールはシステムより自動配信されています。 返信は受付できませんので、ご了承ください。